การลงทะเบียนออนไลน์ หลักสูตรนายทหารชั้นผู้บังคับหมวด รุ่นที่ 80

กรุณาอ่านก่อนลงทะเบียน และทำตามเงื่อนไขดังต่อไปนี้

1.ท่านอ่านกำหนดการและคำสั่งจาก กพ.ทอ.แล้วหรือยัง ?

- ก. <u>ยังไม่ได้อ่าน กลับไปอ่านคำสั่ง กพ.ทอ.ก่อน</u>
- ข. อ่านแล้ว จำลำดับที่ของท่านในคำสั่ง กพ.ทอ. ไปต่อข้อ 2 ได้

## 2.ท่านสามารถเข้าใช้งานอีเมล์ ทอ. ได้หรือไม่

ก. จำไม่ได้ไม่ได้เข้านานแล้วข. รหัสผ่านอะไรไม่รู้

ค. เพิ่งบรรจุเข้ารับราชการง. เข้าประจำสบาย ๆ

กรณีลืมอีเมล์ให้ติดต่อผู้ดูแลระบบอีเมล์ ทอ. โทร 1155 กรณีลืมรหัสผ่านและคำถาม-คำตอบ กรุณาติดต่อผู้ดูแลระบบฯ โทร 1155 (ต่างจังหวัดผ่านเบอร์กลาง 02-5346000 แล้วกดเบอร์ข้างต้น ) 1.โปรดติดต่อ รร.นม.ฯ โทร 2-2926 ในเวลาราชการ ไปต่อข้อ 3 ได้

## 3.ใช้งานในเครือข่ายภายในกองทัพอากาศหรือยัง (Intranet)

- <u>ไม่แน่ใจทดลองดูก่อน</u>
- ข. ปฏิบัติราชการสถานีรายงานและกองบินต่างจังหวัดบางสถานที่อาจใช้งานอินเตอร์เน็ตภายนอกกองทัพฯ
- ค. <u>อินเตอร์เน็ตมือถือ จะต้องดำเนินการผ่านระบบ VPN เข้ามาก่อนถึงจะใช้งานได้</u>
- <u>แน่นอน สถานที่ทำงานอยู่ส่วนกลาง หรือใช้อินทราเน็ตของ ทอ. เข้าสู่ระบบลงทะเบียน คลิ๊กที่นี้</u>

4.ทดลองเข้าสู่ระบบ E-Learning OTS เพื่อทำการลงทะเบียนแล้ว

ก. <u>ไม่สามารถเข้าไปถึงหน้า Login ได้เนื่องจากเกิดปัญหาดังภาพ แสดงว่าท่านไม่ได้อยู่ในเครือข่าย ทอ. ให้</u>

<u>ดำเนินการเข้าระบบผ่านระบบ VPN</u>

| ไม่สามารถเข้าถึงเว็บไซต์นี้                                            |
|------------------------------------------------------------------------|
| ไม่พบ <u>ที่อยู่ DNS</u> ของเซิร์ฟเวอร์ของ ots.elearning.is.rtaf.mi.th |
| ลองเรียกใช้การวินิจฉัยเครือข่ายของ Windows                             |
| DNS_PROBE_FINISHED_NXDOMAIN                                            |
| โหลดใหม่                                                               |
|                                                                        |

ข. ไม่สามารถเข้าไปถึงหน้า Login ได้เนื่องจากเกิดปัญหาดังภาพ ให้ท่านเปลี่ยน Browser เป็น Google Chorme โดยเปิดไปยังหน้าเว็บไซด์ <u>www.ots.rtaf.mi.th แล้ว</u> แล้วคลิก E-Learning OTS(Intranet)

| ۲ | There is a problem with this website's security certificate.                                                    |
|---|----------------------------------------------------------------------------------------------------|
|   | The security certificate presented by this website was issued for a different website's address.                |
|   | Security certificate problems may indicate an attempt to fool you or intercept any data you send to the server. |
|   | We recommend that you close this webpage and do not continue to this website.                                   |
|   | Ø Click here to close this webpage.                                                                             |
|   | Continue to this website (not recommended).                                                                     |
|   | More information                                                                                                |
|   |                                                                                                    |
|   |                                                                                                    |
|   |                                                                                                    |
|   |                                                                                                    |
|   |                                                                                                    |
|   |                                                                                                    |
|   |                                                                                                    |
|   |                                                                                                    |
|   |                                                                                                    |
|   |                                                                                                    |
|   |                                                                                                    |
|   |                                                                                                    |
|   |                                                                                                    |

ค. ไม่สามารถเข้าไปถึงหน้า Login ได้เนื่องจากเกิดปัญหาดังภาพ ให้ท่านคลิกเลือกที่แทบขั้นสูงและคลิกเข้า
เว็บไซด์ (Continue to this website not recommended) แบบไม่ปลอดภัยโดยใช้ Browser Google
Chorme (แนะนำ)

|   | The security certificate presented by this website was issued for a different website's address.                   |
|---|----------------------------------------------------------------------------------------------------|
|   | Security certificate problems may indicate an attempt to fool you or intercept any data you send to the<br>server. |
|   | We recommend that you close this webpage and do not continue to this website.                                      |
| ٢ | Click here to close this webpage.                                                                                  |
| Ľ | More information                                                                                                   |
|   |                                                                                                    |
|   |                                                                                                    |
| 7 |                                                                                                    |

สามารถเข้าไปถึงหน้า Login ได้ดังภาพให้ท่านใช้ชื่อผู้และรหัสผ่านเดียวกันกับอิเมล์ ทอ.แล้วทำการ Login

| learn                   | ng                       |     |
|-------------------------|--------------------------|-----|
| Home Log in to the site |                          |     |
|                         | Log in                   |     |
|                         | Username                 |     |
|                         | Password Remember userna | ame |
|                         | Log in                   |     |
|                         |                          |     |
|                         |                          |     |
|                         |                          |     |